## การต่ออายุ MU Digital ID

 เข้าเว็บไซต์ <u>https://it-portal.mahidol.ac.th/</u> และเข้าสู่ระบบ เลือกเมนู "สำหรับผู้ใช้ทั่วไป" > MU Digital ID เลือก "ขอ ใบรับรองใหม่"

| Mahidol Univer  | rsity IT-Portal × +                                                                                                    |                        |                             |                      |                       | ~ - □ ×              |  |
|-----------------|----------------------------------------------------------------------------------------------------|------------------------|-----------------------------|----------------------|-----------------------|----------------------|--|
| ← → c           | it-portal.mahidol.ac.th/Serv                                                                                                    | rice/Users/DigitalID   |                             |                      | <b>ි</b> ය ⊅          | 🔹 🔍 🖈 🖬 🎨 E          |  |
| Mahida<br>Walan | DI University<br>17the Jand                                                                                                    |                        |                             |                      | TEWA                  | RAT THIPAUT Sign Out |  |
|                 | หน้าหลัก / สำหรับผู้ใช้งาน                                                                                                    | ແກ້ວໄປ / MU Digital ID |                             |                      |                       |                      |  |
|                 | บริการขอรับ MU Digital ID สำหรับบุคลากร มหาวิกยาลัยมหิดล<br>คู่มีอการติดดัง<br>- คู่มีอการใช้งาน MU Digital ID สำหรับบุคลากร: Download PDF<br>- คู่มีอการติดตั้งลายมือชื่อดิจิกัล มหาวิทยาลัยมหิดล Download PDF: For Windows / For Mac |                        |                             |                      |                       |                      |  |
| and the second  | ข้อมูลใบรับรองปัจจุบัน<br>หมายเลขใบรับรอง<br>00006118                                                                                                    | )                      | วันหมดอายุ<br>18 ก.ค. 2566  | สถานะ<br>หมดอายุ     | ขอในรีบรองใหม่        |                      |  |
| KX              | ข้อมูลประวัติใบรับรอง<br>หมายเลขใบรับรอง<br>00001115                                                                                                    | )                      | วันหมดอายุ<br>12 ก.ศ. 2565  | สถานะ<br>เพิกกอน     |                       | A.                   |  |
|                 |                                                                                                    |                        | ขอใบรับรองใหม่              | กลับหน้าหลัก         |                       |                      |  |
|                 |                                                                                                    | © 2023 - กองเทคโนโล    | เยีสารสนเทศ สำนักงานอธิการเ | มดี มหาวิทยาลัยมหิดล | ประกาศความเป็นส่วนตัว |                      |  |

2. ตั้งรหัสผ่านเพื่อขอใบรับรองใหม่ (ใบรับรองใหม่ใช้เวลาในการสร้างประมาณ 5 นาที)

| Mahidol University IT-Portal x +                                                                                                    | ∨ – □ ×                  |
|----------------------------------------------------------------------------------------------------|--------------------------|
| ← → C 🔒 it-portal.mahidol.ac.th/Service/Users/DigitalID/Request ତ 😽                                                                                                    | ê 🖈 🛎 🖬 🜲 🖬 🎨 i          |
| Mahidol University<br>Cacilon of the Jand                                                                                                    | TEWARAT THIPAUT Sign Out |
| κύτικάn / άπιθυψζύστιπζητή / HU Digital ID   νων   μοτική   μοτική   μοτικ   μοτικ   μοτικ   μοτικ   μοτικ   μοτικ   μοτικ   μοτικ |                          |
|                                                                                                    |                          |
| © 2023 - กองเทคโนโลยีสารสนเทศ สำนักงานอธิการบดี มหาวิทยาลัยมหิดล ประกาศความเป็นส่วนตัว                                                                                                    |                          |

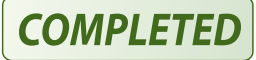

## การติดตั้งใบรับรองดิจิทัลมหาวิทยาลัยมหิดล สำหรับ Adobe Acrobat Reader

การติดตั้งใบรับรองดิจิทัลมหาวิทยาลัยมหิดลนั้น ให้ผู้ใช้งานทำการดาวน์โหลดไฟล์ชุด MU Digital ID จากเว็บ <u>https://it-portal.mahidol.ac.th</u> จากนั้นทำการ Extract Zip ไฟล์แล้ว Copy มาวางไว้ที่หน้า Desktop หรือตาม Path ที่ต้องการ

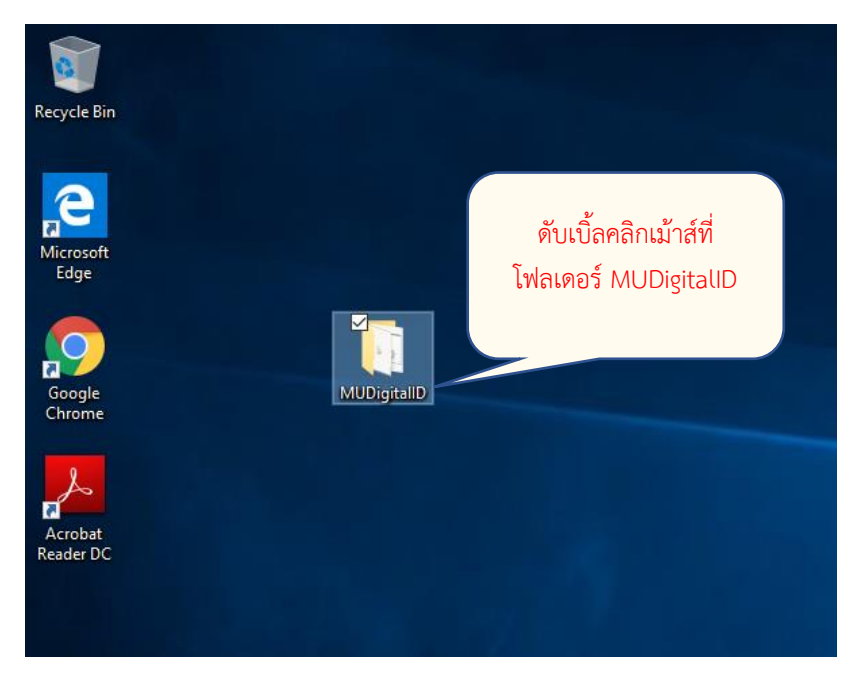

ทำการเปิดไฟล์โฟลเดอร์ MUDigitalID โดยการดับเบิ้ลคลิกเม้าส์ที่โฟลเดอร์ ดังรูป

ภายในโฟลเดอร์ MUDigitalID จะประกอบไปด้วยไฟล์ต่าง ๆ ดังรูป (ไฟล์ user01.pfx จะถูกแทนที่ด้วย ไฟล์ Digital ID ของแต่ละผู้ใช้ (firstname\_sur.pfx)

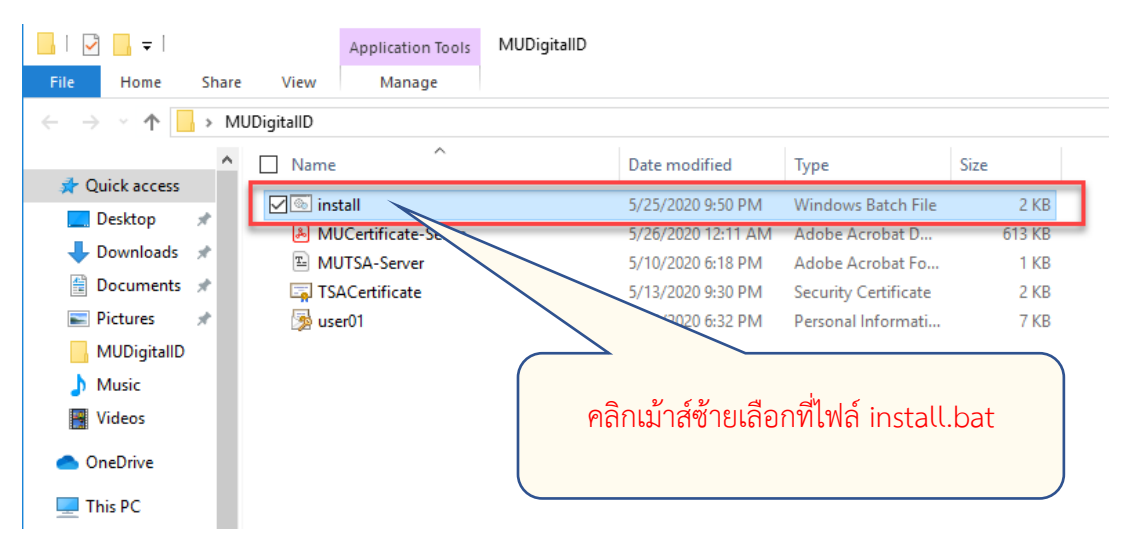

ในการติดตั้งใบรับรองดิจิทัลมหาวิทยาลัยมหิดลนั้น จะมีชุดคำสั่งช่วยในการติดตั้งในรูปของ Batch ไฟล์ ในชื่อ install.bat โดยขั้นตอนในการติดตั้งนั้นให้ทำการคลิกเม้าส์ช้ายเลือกที่ไฟล์ install.bat จากนั้นเปลี่ยนไป เป็นคลิกเม้าส์ขวาจะปรากฏเมนูให้เลือกไปที่เมนู Run as administrator ดังรูป

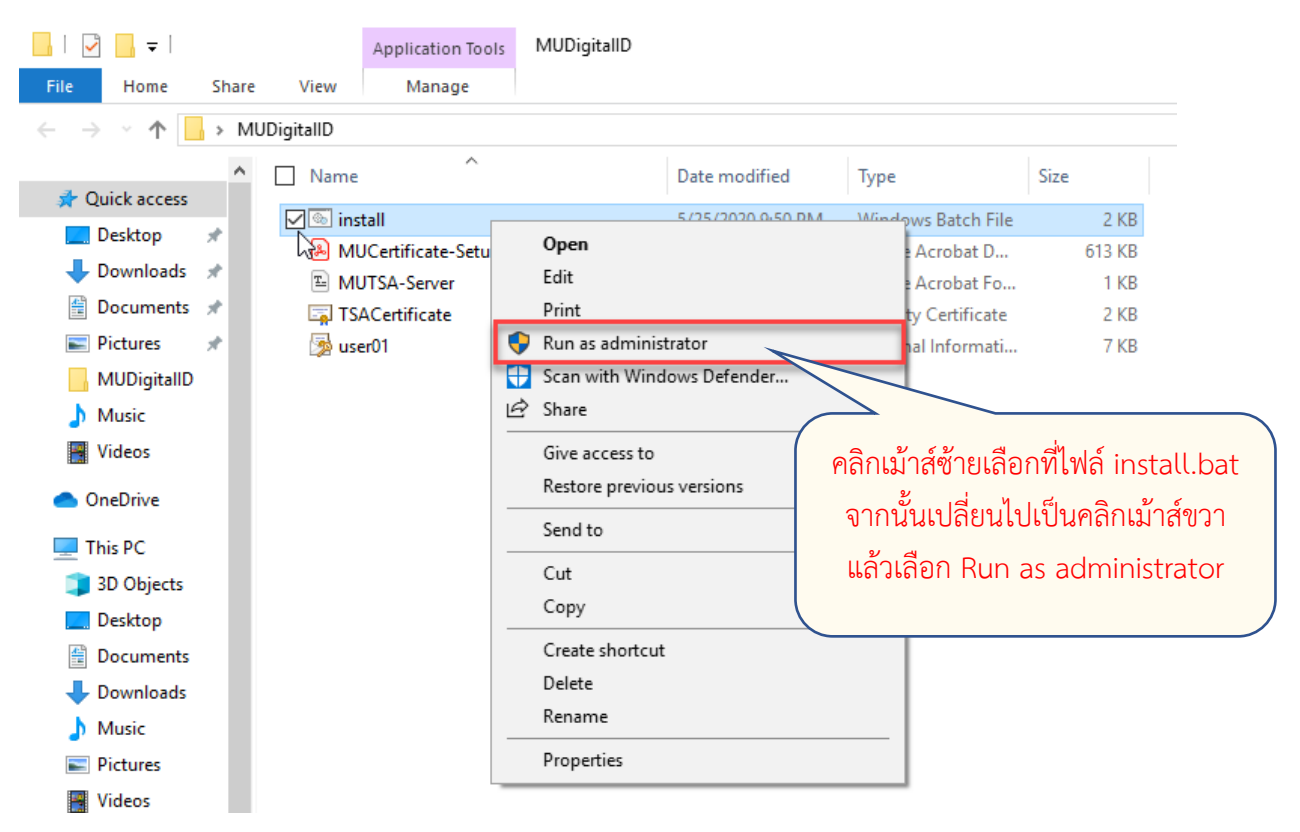

เมื่อปรากฏหน้าจอ User Account Control ขึ้นมาให้ทำการตอบ Yes

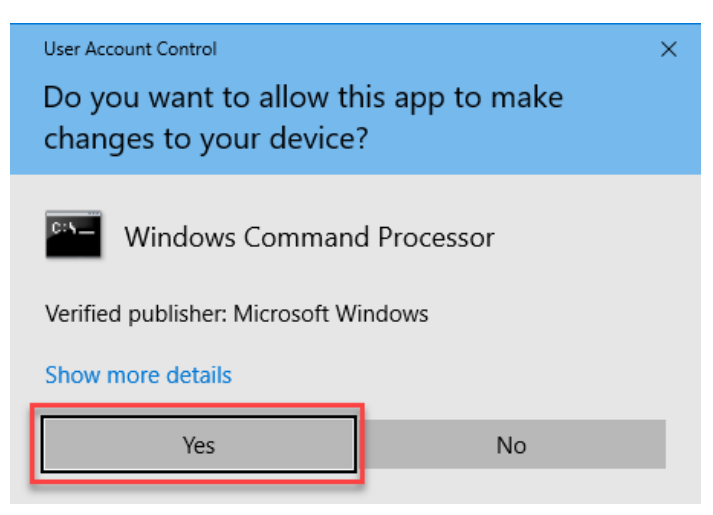

จากนั้นโปรแกรมจะให้ทำการป้อนรหัสผ่านคีย์ส่วนตัวที่ผู้ใช้งานได้ทำการกำหนดค่าไว้ตอนที่ดำเนินการขอ Digital ID จากหน้าเว็บ <u>https://it-portal.mahidol.ac.th</u> เมื่อทำการป้อนรหัสผ่านถูกต้องแล้วให้กดปุ่ม Enter

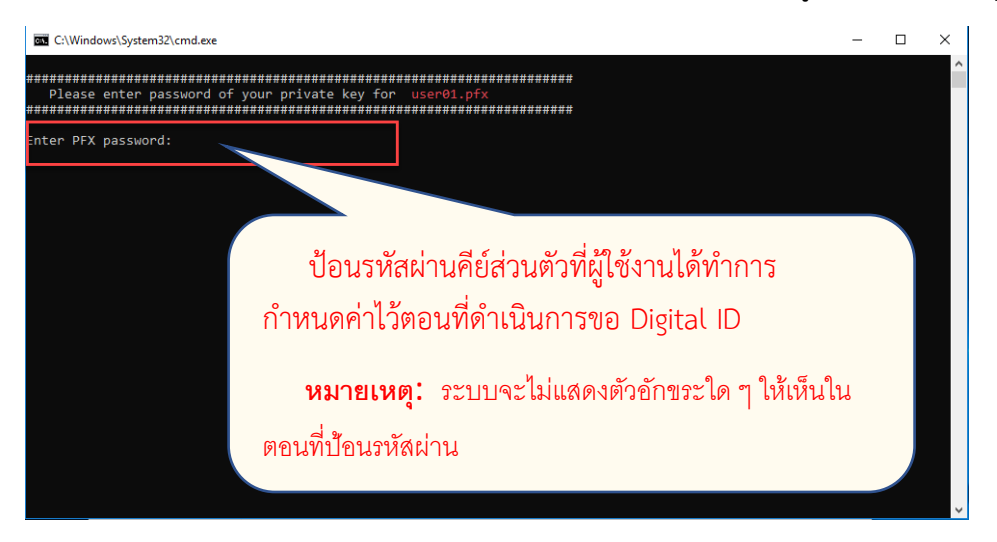

ถ้าหากทำการป้อนรหัสผ่านถูกต้องระบบจะให้ยืนยันการติดตั้งใบรับรองดิจิทัลมหาวิทยาลัยมหิดล ให้ทำ การตอบ Yes เพื่อยอมรับ แต่ในกรณีที่ป้อนรหัสผ่านไม่ถูกต้องระบบจะยกเลิกการติดตั้งใบรับรองและออกจาก โปรแกรมการติดตั้ง

| Security | Warning                                                                                                    | $\times$ |  |  |  |
|----------|----------------------------------------------------------------------------------------------------|----------|--|--|--|
|          | You are about to install a certificate from a certification authority (CA) claiming to represent:                                                                                                    |          |  |  |  |
|          | Mahidol University                                                                                                    |          |  |  |  |
|          | Windows cannot validate that the certificate is actually from<br>"Mahidol University". You should confirm its origin by<br>contacting "Mahidol University". The following number will<br>assist you in this process:                                     |          |  |  |  |
|          | Thumbprint (sha1): BAF8B1AB DEB4114C 7C669F8F B55BFC02<br>CCFBDDC4                                                                                                    |          |  |  |  |
|          | Warning:<br>If you install this root certificate, Windows will automatically<br>trust any certificate issued by this CA. Installing a certificate<br>with an unconfirmed thumbprint is a security risk. If you click<br>"Yes" you acknowledge this risk. |          |  |  |  |
|          | Do you want to install this certificate?                                                                                                    |          |  |  |  |
|          | <u>Y</u> es <u>N</u> o                                                                                                    |          |  |  |  |

เมื่อทำการติดตั้งใบรับรองดิจิทัลมหาวิทยาลัยมหิดลเสร็จเรียบร้อยแล้ว ระบบจะทำการติดตั้งค่า Timestamp Server Authority ให้โดยอัตโนมัติ โดยระบบจะทำการเปิดโปรแกรม Adobe Acrobat DC ขึ้น มาแล้วทำการ Import ค่าคอนฟิกให้ เมื่อปรากฏหน้าจอ Data Exchange File – Import ให้ทำการคลิกเลือกที่ Import ดังรูป

| Adobe Acrobat Reader DC        | Help                         |                                   |                                                                     |                                          |                     | - 0                                                                                                    |
|--------------------------------|------------------------------|-----------------------------------|---------------------------------------------------------------------|------------------------------------------|---------------------|----------------------------------------------------------------------------------------------------|
| Home Tools                     | ncip                         |                                   |                                                                     |                                          | Q Search            | 🕐 🌲 Sign Iı                                                                                                    |
| Recent<br>Starred NEW<br>Scans | Recommended tools for y      | you<br>Complete forms yourself or | Edit PDF                                                            | Export PDF<br>Convert a PDF to Microsoft | See All Tools       | Do more when you sign in<br>Auto-fill forms, save signatures, and access<br>your files from anywhere when you sign in. |
| FILES                          | notes, highlights, and more. | send to others to sign.           | a typo or crop an image.                                            | Word, Excel, and more.                   | Open File           | (Sign In)                                                                                                    |
| My Computer                    | USE NOW                      | Data Exchang                      | e File - Import                                                     | ×                                        |                     |                                                                                                    |
| Add an Account                 | Recent                       | You have o                        | pened an Acrobat FDF Data Exchange File<br>me Stamp Server Settings | containing the following data:           |                     |                                                                                                    |
| SHARED                         |                              | Sender                            | Name: Mahidol University Certificate A                              | uthority                                 |                     |                                                                                                    |
| Shared by you                  |                              | Email                             | Address: consult@mahidol.ac.th                                      |                                          |                     |                                                                                                    |
| shared by others               |                              | Contents<br>Time S                | itamp Servers                                                       |                                          |                     |                                                                                                    |
| SIGN<br>All Agreements         |                              | MU-TS                             | SA (https://tsa.mahidol.ac.th/tsa/get.asp                           | x)                                       |                     |                                                                                                    |
| /w/igreenend                   |                              |                                   |                                                                     | Cancel                                   |                     |                                                                                                    |
|                                |                              |                                   | There are                                                           | n't anv recent file                      | S.                  |                                                                                                    |
|                                |                              |                                   | Any files you've viewed                                             | or worked with recently will appe        | ar here.            |                                                                                                    |
|                                |                              |                                   |                                                                     |                                          |                     |                                                                                                    |
|                                |                              |                                   |                                                                     |                                          |                     |                                                                                                    |
|                                | Data Exchange                | File - Import                     |                                                                     |                                          |                     | ×                                                                                                    |
|                                | You have op                  | oened an Acroba                   | t FDF Data Exchan                                                   | ge File containing                       | g the following dat | ta:                                                                                                    |
|                                | time -                       | ne Stamp Serve                    | r Settings                                                          |                                          |                     |                                                                                                    |
|                                | Sender                       |                                   |                                                                     |                                          |                     |                                                                                                    |
|                                | Sender                       |                                   |                                                                     |                                          |                     |                                                                                                    |
|                                |                              | Name: Mahido                      | ol University Certif                                                | icate Authority                          |                     |                                                                                                    |
|                                | Email A                      | ddress: consult                   | @mahidol.ac.th                                                      |                                          |                     |                                                                                                    |
|                                | Contents                     |                                   |                                                                     |                                          |                     |                                                                                                    |
|                                | Time St                      | amp Servers                       |                                                                     |                                          |                     |                                                                                                    |
|                                | MU-TS                        | A (https://tsa.m                  | ahidol.ac.th/tsa/g                                                  | et.aspx)                                 |                     |                                                                                                    |
|                                |                              |                                   |                                                                     | mport                                    | Cancel              |                                                                                                    |
|                                |                              |                                   |                                                                     |                                          | Cuncer              |                                                                                                    |

ให้ทำการตอบ Yes เพื่อกำหนดให้ MU-TSA ที่ติดตั้งนี้เป็น Timestamp เริ่มต้นของระบบ

|         | 11 N-43                                                                                                    | Hee News                         |
|---------|----------------------------------------------------------------------------------------------------|----------------------------------|
| Data    | Exchange File - Import                                                                                                    | ×                                |
| Yo      | ou have opened an Acrobat FDF Data Exchange File c                                                                                                    | ontaining the following data:    |
| Acrobat | Security                                                                                                    | ×                                |
| ?       | Are you sure you want to make this server your new<br>server will be used by default when signing.<br>MU-TSA (https://tsa.mahidol.ac.th/tsa/get.aspx) | v default server? This timestamp |
|         | וויט־דסת (וונגף://נאהוומוועטהמכונו/נאמ/עכנהאסאַג                                                                                                    | Yes No                           |
|         |                                                                                                    |                                  |
|         | Import                                                                                                    | Cancel                           |
|         |                                                                                                    |                                  |

คลิกปุ่ม OK เพื่อเสร็จขั้นตอน Import Timestamp Server

| Data Exchange File - Import         |                       | ß                 | ×       |
|-------------------------------------|-----------------------|-------------------|---------|
| You have opened an Acrobat FDF Data | Exchange File contain | ing the following | g data: |
| Acrobat Security                    |                       |                   |         |
| The import was successful.          |                       |                   |         |
| Do not show this message again      |                       |                   | ОК      |
| MU-TSA (https://tsa.mahidol.ac.     | th/tsa/get.aspx)      |                   |         |
|                                     | Import                | Cancel            |         |